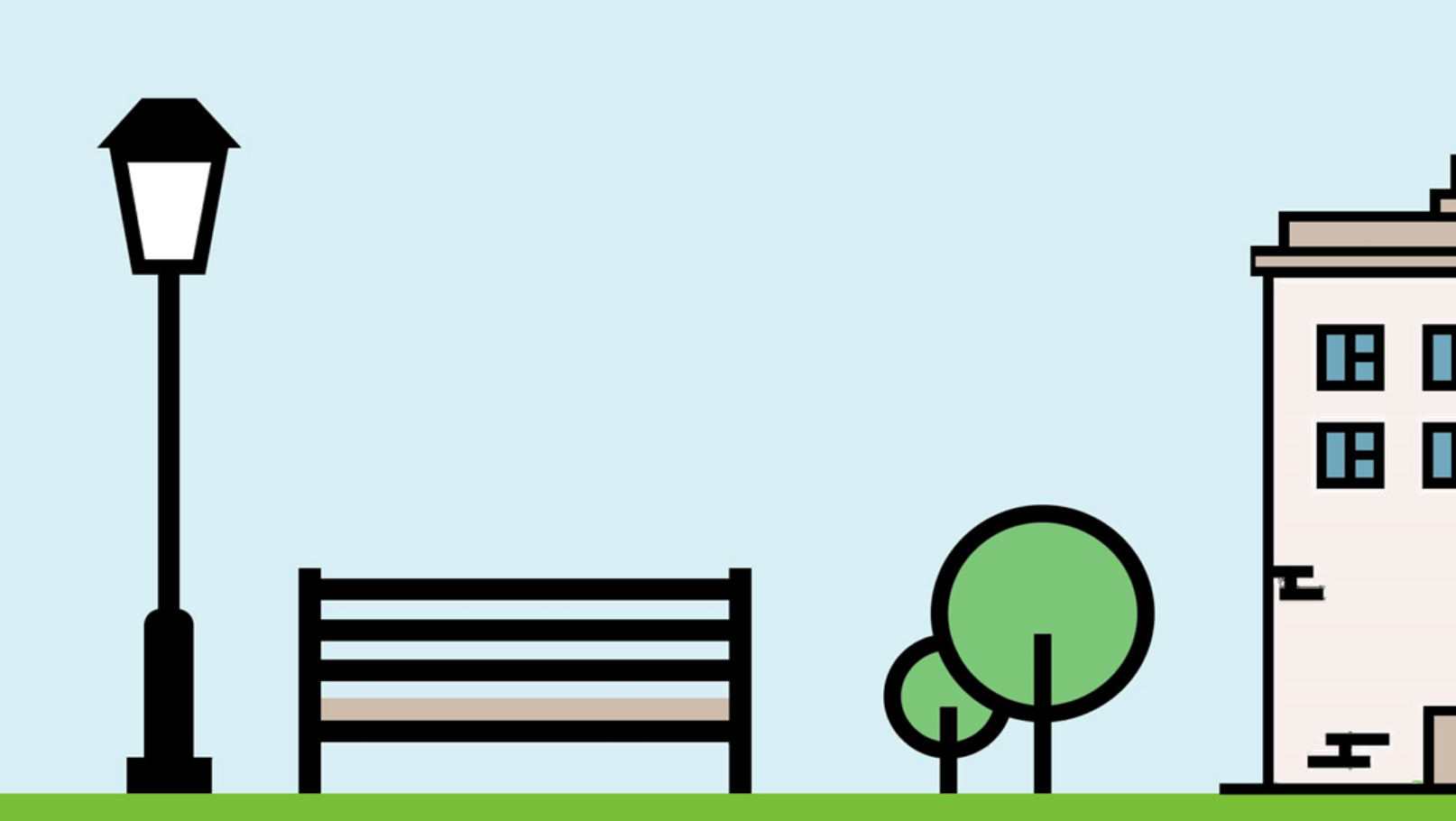

## ІНСТРУКЦІЯ КОРИСТУВАЧА СИСТЕМИ «ГРОМАДСЬКИЙ ПРОЕКТ»

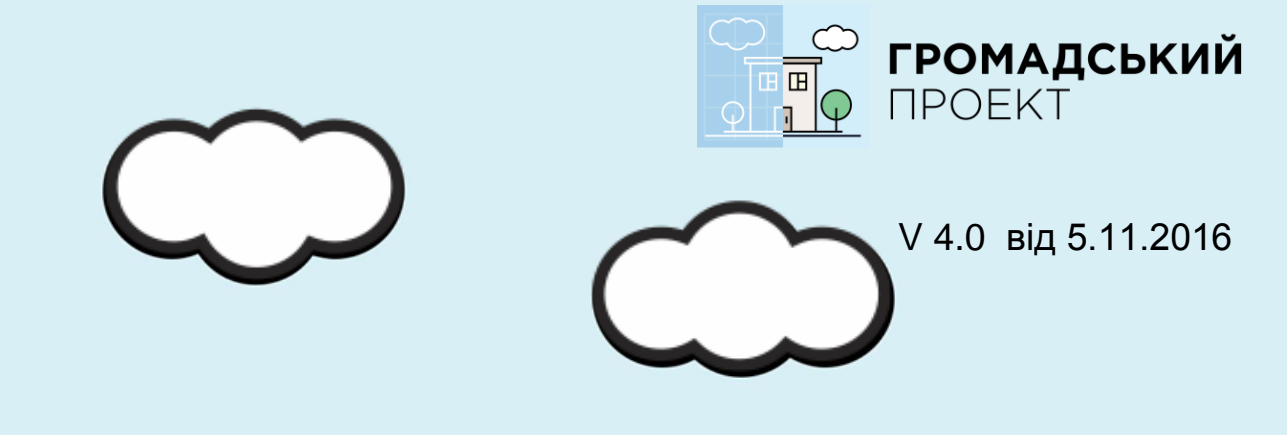

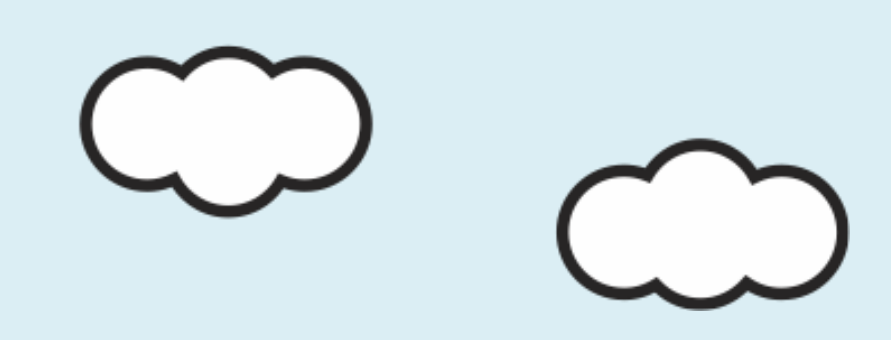

# Оператор

— співробітник адміністрації, в обов'язки якого входить

введення проектів і голосів, поданих

в друкованому вигляді.

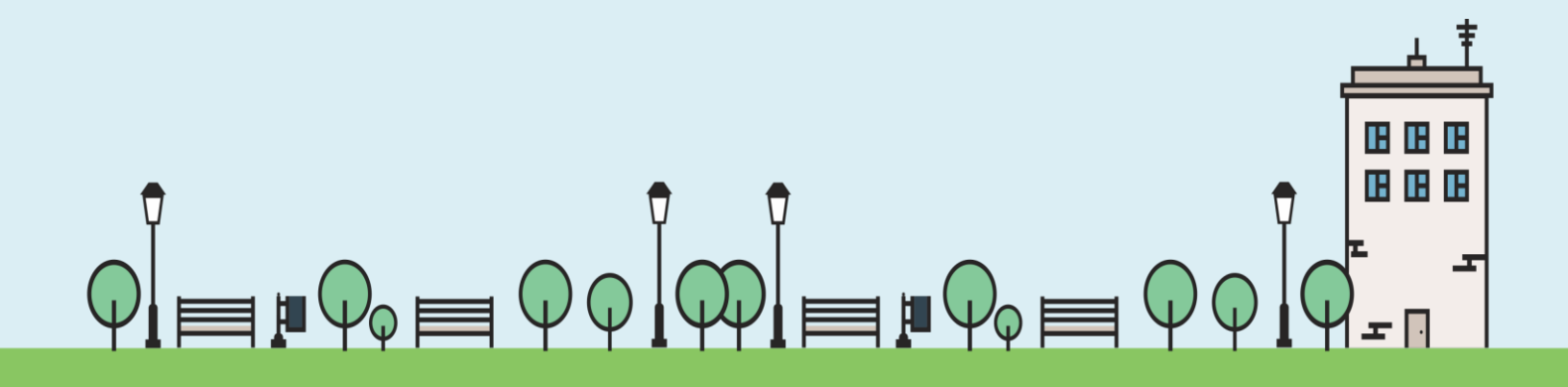

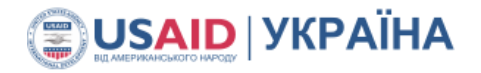

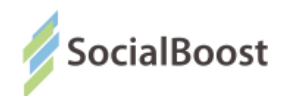

## 1. Реєстрація та початок роботи

Для реєстрації надішліть на e-mail <u>borisenkoen@gmail.com</u>свою електронну адресу, до якої буде прив'язаний ваш обліковий запис, місто, ПІБ та посада. У відповідь ви отримаєте лист з паролем.

Для того, щоб увійти в систему, необхідно:

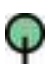

Перейти на сайт, на якому розміщена система «Громадський проект» для вашого міста;

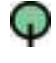

Q

Натиснути кнопку «увійти» на головній сторінці;

У вікні ввести свій логін (електронну адресу) та пароль;

| Панель керування |                          |
|------------------|--------------------------|
| Логін            | admin@socialboost.com.ua |
| Пароль           | ••••••                   |
|                  | 🗷 Запам'ятати            |
|                  | Вхід                     |
|                  |                          |

За умови, що дані введені вірно, система відкриє для вас інтерфейс оператора і ви зможете починати роботу.

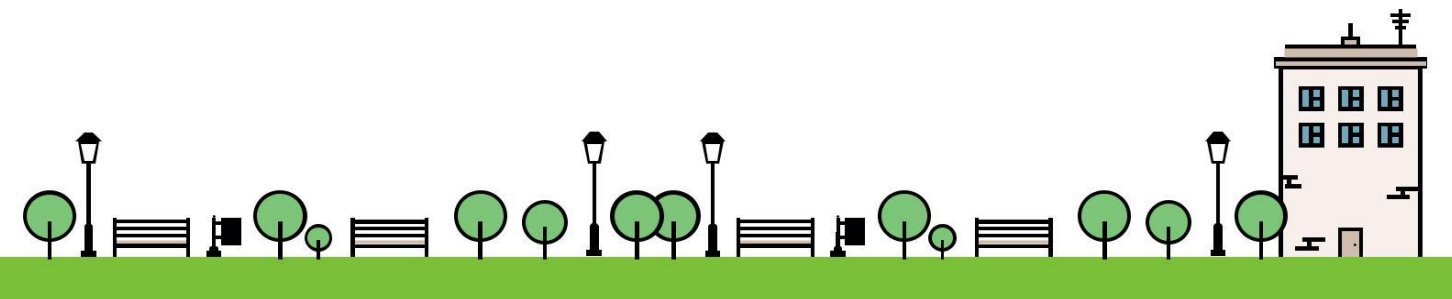

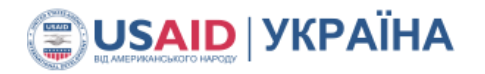

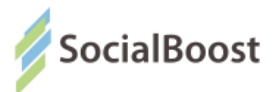

Базовий інтерфейс оператора має додаткові опції з лівого боку і робочу зону по центру вікна.

| Participation Budget Admin | ı               |       |          |      |            |   |               |   |             |   |           | 🛓 Admin 👻 |
|----------------------------|-----------------|-------|----------|------|------------|---|---------------|---|-------------|---|-----------|-----------|
| 🏖 Головна сторінка         |                 |       |          |      |            |   |               |   |             |   |           |           |
| 🚔 Користувачі 👻            | Participa       | ation | Budget / | Admi | n Panel    |   |               |   |             |   |           |           |
| 🋗 Сесія 👻                  |                 | 2     | <b>.</b> | 2    |            | F | 0             | 0 | 0           | 0 | 0         | 0         |
| 🖋 Проекти                  | Подано проектів | 3     | Авторів  | 3    | Голосуючих | Э | На реалізації | 0 | Реалізовано | 0 | Відхилено | 0         |
| 🖋 Голосування              |                 |       |          |      |            |   |               |   |             |   |           |           |
| 🕼 Контент 👻                |                 |       |          |      |            |   |               |   |             |   |           |           |
| 🖺 Документи                |                 |       |          |      |            |   |               |   |             |   |           |           |
| 🕼 Довідники 👻              |                 |       |          |      |            |   |               |   |             |   |           |           |
| 醟 Довідники авторів 👻      |                 |       |          |      |            |   |               |   |             |   |           |           |
| і Контакти                 |                 |       |          |      |            |   |               |   |             |   |           |           |
| 🖹 Мета-інформація сторінок |                 |       |          |      |            |   |               |   |             |   |           |           |
|                            |                 |       |          |      |            |   |               |   |             |   |           |           |

## 1. Керування користувачами

### 1.1. Автори

У таблиці буде представлений весь список зареєстрованих авторів проектів. Ви можете:

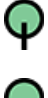

відредагувати відомості про автора кнопкою «Олівець»;

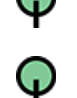

видалити автора (кнопка **«Хрестик»**);

додати нового учасника (кнопка «Створити» під таблицею);

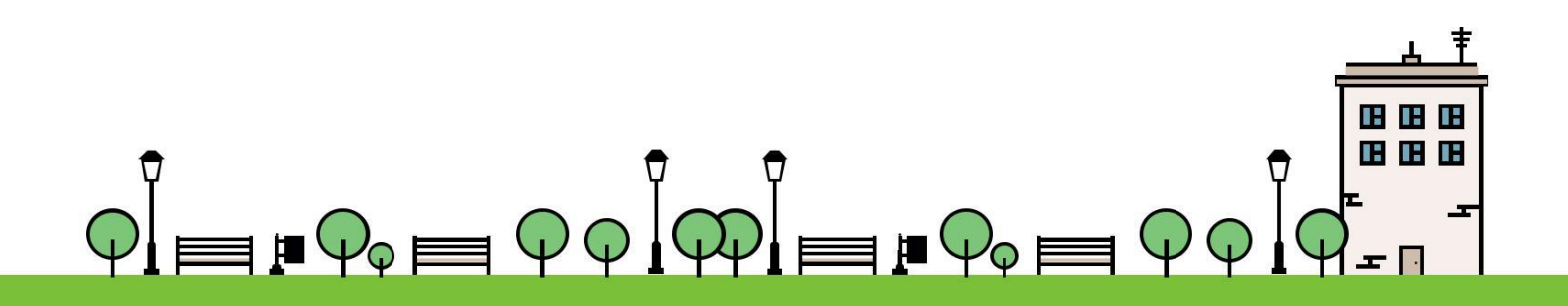

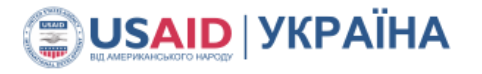

φ

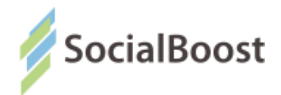

знайти учасника в списку за ПІБ або номером документа за допомогою повнотекстового пошуку (поле пошуку над таблицею).

| Ав           | тори проектів                     |          |                          |                       |                    |                         |                |                            |            |
|--------------|-----------------------------------|----------|--------------------------|-----------------------|--------------------|-------------------------|----------------|----------------------------|------------|
| <b>6</b> 0 T | оповна / 🖹 Автори проектів        |          |                          |                       |                    |                         |                |                            |            |
|              |                                   |          |                          |                       |                    |                         |                |                            |            |
|              |                                   |          | Введіть значення для пош | шуку                  |                    |                         | Пошук          |                            |            |
|              |                                   |          |                          |                       |                    |                         |                |                            |            |
|              |                                   |          |                          |                       |                    |                         |                |                            | - Створити |
| ID           | Прізвище, ім'я, по батькові       | Стать    | E-Mail                   | Телефон               | Дата<br>народження | Адреса пр               | оживання       | Серія та номер<br>паспорту | Дії        |
| 1            | Володимир Корнило Игороич         | Чоловіча | mail@terion.name         | 0936173058            | 22.01.1988         | П. Запорожца 8          | В, кв 10       | ewrwer                     | @ x        |
| 3            | Віктор Костянтинович Гурський     | Чоловіча | gursky.vic@gmail.com     | 0507312713            | 30.11.0001         | вул. Саратовськ<br>Київ | а, 35, кв. 55, | BK272275                   | I ×        |
| 8            | Ivan Петрович Ivanov              | Чоловіча | qa3907test@gmail.com     | +380(93)123-45-<br>67 | 15.07.1989         | м. Київ, вул. Сал       | цова, 12       | HA000000                   | I ×        |
| 12           | Борисенко Катерина<br>Никифорівна | Жіноча   | borisenkoen@gmail.com    | +380(99)999-99-<br>99 | 01.01.1983         | Киев, Грекова 5         |                | TP001001                   | <i>⊠</i> × |
| 13           | Андрій Володимирович<br>Почекуєв  | Чоловіча | sent1@ukr.net            | 0996554433            | 15.03.1983         | Миропільска 21          |                | CO123123                   | <b>♂</b> × |
| 14           | Миленова Ксения                   | Жіноча   |                          | +380502070888         | 17.02.1994         | Львов, Адмирал          | a 14           | TP000000                   | <b>Z</b> × |
|              |                                   |          |                          |                       |                    |                         |                |                            | + Створити |

Під час додавання автора заповніть всі поля форми реєстрації власноруч, вибираючи дані зі списку або за допомогою календаря в залежності від типу поля. Завантажте скан паспорту автора, при цьому можна в це же поле завантажити скан довідки з місця роботи або іншого підтверджуючого документа.

Скан документу прикріпляється тільки в двох форматах: pdf і jpg.

Завдання модератора: перевірити тип документу і змінити його, в разі якщо попередній не кріпився. Для цього можете використати, наприклад такий конвертер:

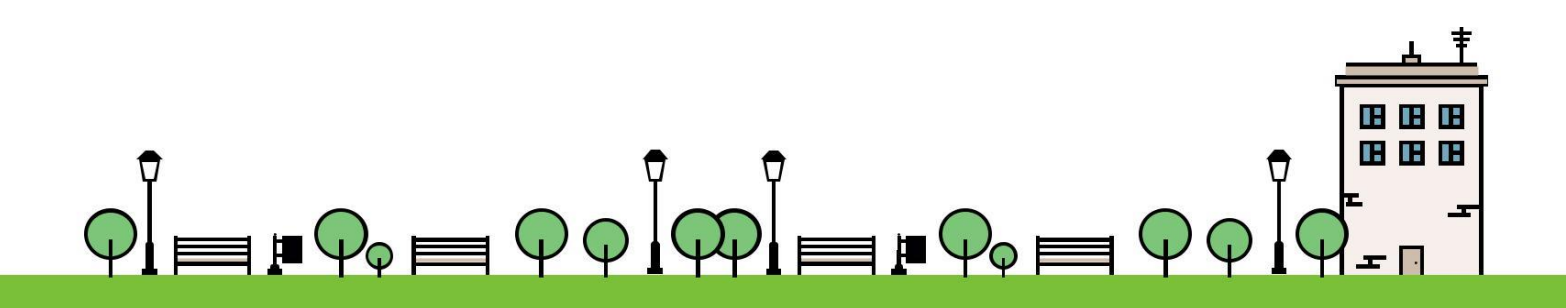

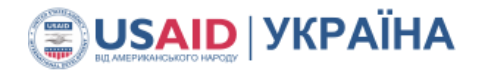

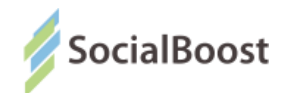

в pdf https://www.freepdfconvert.com/ru в jpg https://convertio.co/ru/jpg-converter/

Якщо ви хочете завантажити більше ніж один документ, то маєте у вікні (папці, де обираєте документ) виділити всі документи до завантаження і натиснути «**Ок».** Тільки в такому випадку ви зможете завантажити їх разом.

Якщо робити це з кожним окремо, то наступний файл буде видаляти попередній і займати його місце. Тому так буде завантажено лише один (останній) ваш файл.

Якщо проект подає організація, виберіть це в списку «Тип автора» і заповніть спочатку поля організації, а потім - контактної особи.

Поле «серія та номер паспорту» можуть бути заповнені з відступом «АА 000000», без відступу АА000000, та система приймає нові іd паспорти «00000000».

Поля «email» і «пароль» можуть бути незаповненими, якщо йдеться про автора, який подав проект у друкованому вигляді, не має e-mail і не хоче мати доступ до системи.

Збережіть зміни за допомогою кнопки «Зберегти».

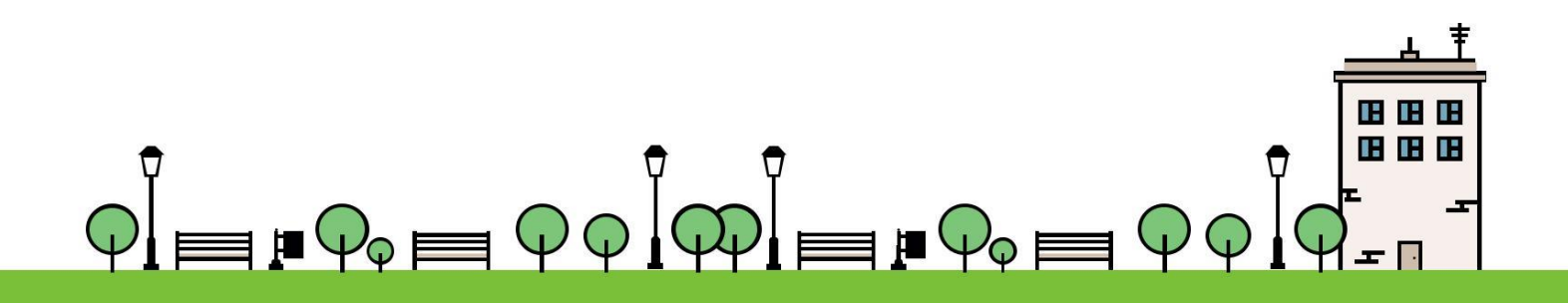

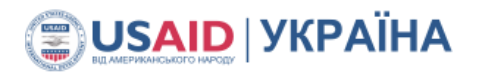

.::IECED

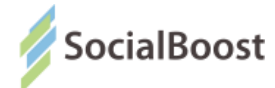

| Редагування запису                       |                                                             | × |
|------------------------------------------|-------------------------------------------------------------|---|
| Місто*                                   | Чернівці                                                    |   |
| Тип автора                               | Організація 🔹                                               |   |
| Тип організації                          | Об'єднання співвласників багатоквартирних будинків (ОСББ) 🔹 |   |
| Назва ініціативної групи/<br>організації | ОСББ КВАРТА                                                 |   |
| <b>ЄДРПОУ</b> організації                | 134534                                                      |   |
| Прізвище, ім'я, по батькові*             | Борисенко Катерина Никифоровна                              |   |
| Стать                                    | Жіноча 🔹                                                    |   |
| E-Mail                                   | nat@gmail.com                                               |   |
| Пароль*                                  |                                                             |   |
|                                          | Згенерувати логін та пароль                                 |   |
| Телефон*                                 | +380502076666                                               |   |
| Дата народження*                         | 11.06.1969                                                  |   |
| Район                                    | Оберіть значення 👻                                          |   |

### 4.2. Голосуючі

Робота з голосуючими аналогічна роботі зі списком авторів за винятком дещо іншого складу полів.

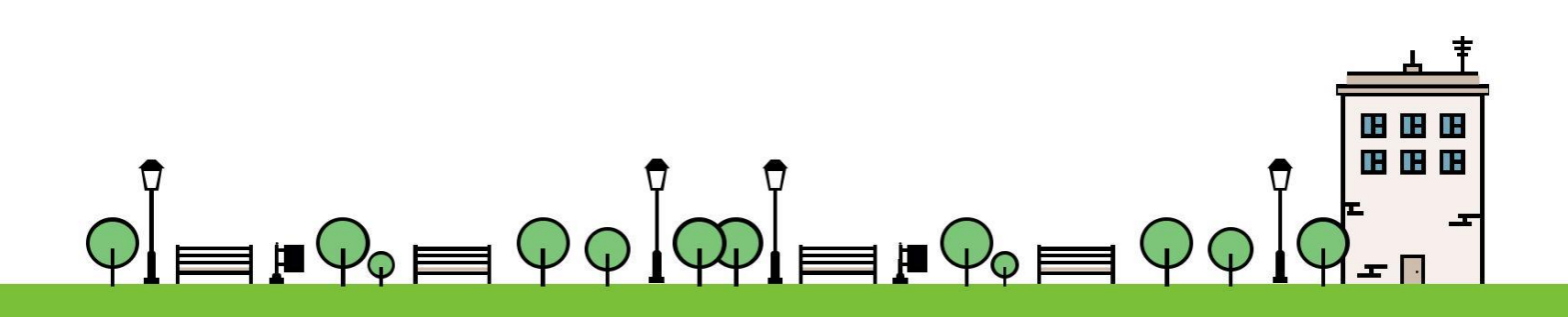

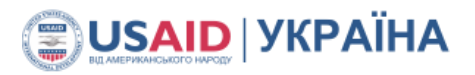

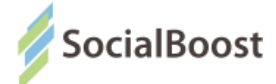

| Серія і номер паспорта (або<br>посвідки на проживання) | TP01001       |
|--------------------------------------------------------|---------------|
| E-Mail                                                 | no@gmail.com  |
| ПБ                                                     | Коченко Вадим |
| Місто                                                  | Львів         |
| Віддано голосів: 0                                     |               |
| Дата                                                   | E-Mail        |

## 2. Робота з проектами

#### 2.1. Введення проектних заявок, поданих у друкованому виді

Для роботи з проектами та додавання нової проектної заявки перейдіть в меню **«Проекти».** У таблиці наведені всі проекти вашого міста на час поточної сесії.

Крім записів (рядків) робоча область містить:

Q

зону пошуку за назвою проекту;

 пошук за діапазоном дат створення (для пошуку встановіть значення в календарі ВІД і ДО, для скасування очистіть дати в календарі);

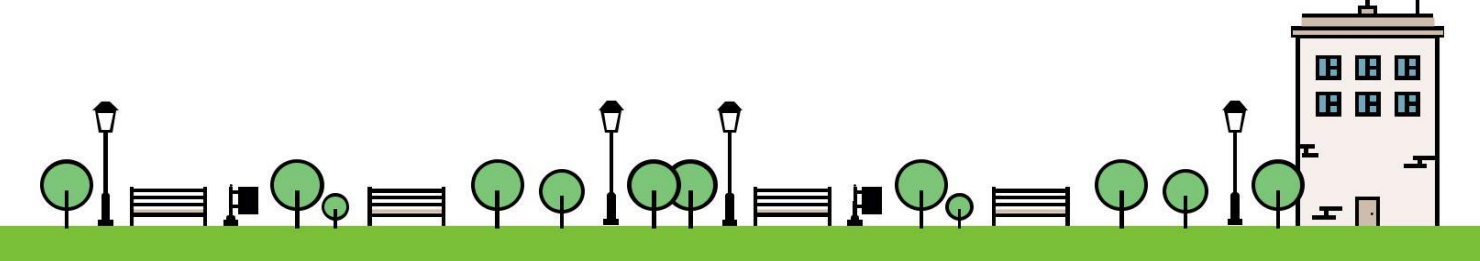

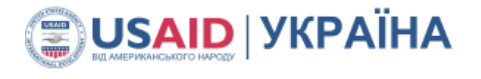

Q

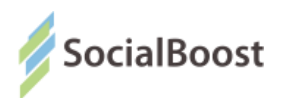

пошук за районом ( райони ви маєте додати в «Довідники» -«Райони міста»);

фільтри проектів по статусах (клацання на потрібному статусі відфільтрує потрібні проекти).

Щоб переглянути всі проекти, встановіть фільтр «Всі».

|      |                                                                   |                                                                                          | Введ                        | іть значення         | для пошук         | Ŋ                      |                     |                | Пошук                | Скинути | значення | фільтрів                 |         |    |
|------|-------------------------------------------------------------------|------------------------------------------------------------------------------------------|-----------------------------|----------------------|-------------------|------------------------|---------------------|----------------|----------------------|---------|----------|--------------------------|---------|----|
| Дата | створення (від)                                                   | Дата ство                                                                                | рення (до)                  | Райо                 | н<br>юберите зна  | ачение                 | ¥                   | За бюдж<br>Всі | кетом<br>Малі Великі |         |          |                          |         |    |
|      | Всі Н<br>моде                                                     | а На розгл<br>рації                                                                      | Успіш<br>яді пройц<br>оцінн | но<br>Јов голо<br>су | На<br>суванні     | Відхилений             | Перемажець          | Брав<br>участь | На<br>реалізації     | Реаліз  | ований   | Неможливо<br>реалізувати | Видален | ий |
| ID   | Назва                                                             | Автор                                                                                    | Модератор                   | Поданий<br>у вигляді | Проег<br>зареєстр | кт Катег<br>рував прое | орія<br>екту Бюджет | Тип<br>проекту | Стату                | с       | Голоси   | Дата<br>оновлення        | Дir     |    |
| 358  | Створення<br>майданчиків для<br>гри в петанк                      | Олег<br>Богданович Піх<br>(залишилось<br>проектів: малі:<br>0 великі: 1)                 | Немає                       | Паперовий            | Зоряна<br>Турчин  | Спорт                  | 149 850             | Малий          | На голосуван         | ні т    | 81       | 04.11.2016<br>16:54      | ßø      |    |
| 357  | Скейт-парк<br>Рясне-2                                             | Тарас<br>Володимирович<br>Стаховський<br>(залишилось<br>проектів: малі:<br>0 великі: 0)  | Немає                       | Паперовий            | Зоряна<br>Турчин  | Спорт                  | 195 000             | Малий          | На голосуван         | ні т    | 0        | 01.11.2016<br>00:02      | ßœ      |    |
| 356  | Благоустрій<br>спортивно-<br>рекреаційної зони<br>озера Погулянки | Анастасія<br>Олександрівна<br>Таранова<br>(залишилось<br>проектів: малі:<br>0 великі: 0) | Немає                       | Паперовий            | Зоряна<br>Турчин  | Інше                   | 2 253<br>408        | Великий        | На голосуван         | ні 🔻    | 85       | 01.11.2016<br>00:02      | ßď      |    |

Для додавання проекту зробіть наступне:

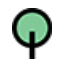

Натисніть кнопку «Створити» (під таблицею).

Перевірте наявність автора заявки в базі даних. Можливо, це не перший проект, який він подає, або у нього були проекти, подані в минулому році.

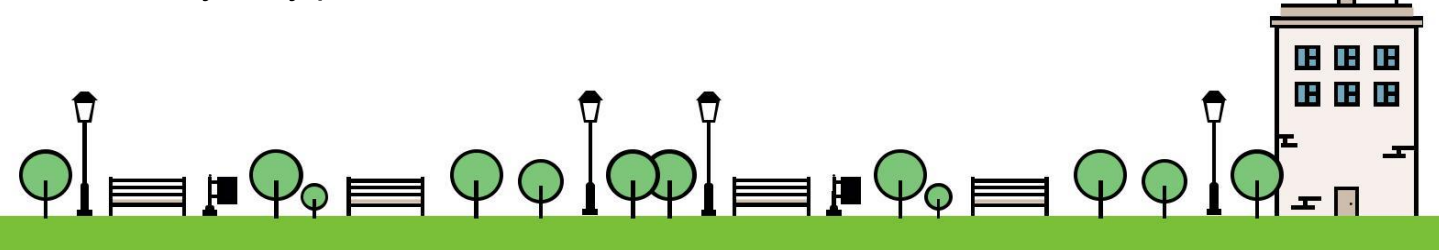

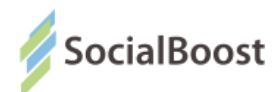

Для цього відкрийте список в полі «Автор» і перегляньте значення на предмет потрібного і виберіть його, якщо він є в базі. Ви можете почати вводити перші літери прізвища автора, а система знайде всіх відповідних.

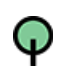

Якщо автора немає в базі, натисніть кнопку «Новий автор».

Вам буде завантажена та ж форма введення автора, що і в меню «Користувачі — Автори». Заповніть її аналогічним чином. Після натискання на кнопку «Зберегти» система знову поверне вас у вікно додавання проекту, а нового учасника потрібно буде вибрати зі списку авторів.

| Назва                                                                         | Ремонт детской площадки                                        |
|-------------------------------------------------------------------------------|----------------------------------------------------------------|
| Автор                                                                         | Борисенко Катерина Никифорівна 👻 Новий автор                   |
| Категорія проекту                                                             | Комунальне господарство 👻                                      |
| Короткий опис                                                                 |                                                                |
| Площадку между домами 45 и 47 по                                              | ул. Орлика нужно привести в порядок, лавочки разломаны, клумба |
| затоптана                                                                     |                                                                |
|                                                                               |                                                                |
|                                                                               |                                                                |
| Район                                                                         | м. Київ. Голосіївський р-н                                     |
| Район                                                                         | м. Київ, Голосіївський р-н                                     |
| Район<br>Житловий масив                                                       | м. Київ, Голосіївський р-н 👻                                   |
| Район<br>Житловий масив<br>Адреса                                             | м. Київ, Голосіївський р-н 🔹                                   |
| Район<br>Житловий масив<br>Адреса<br>Обклалинка                               | м. Київ, Голосіївський р-н                                     |
| Район<br>Житловий масив<br>Адреса<br>Обкладинка                               | м. Київ, Голосіївський р-н 🔹<br>Теремки<br>Пилипа Орлика 45    |
| Район<br>Житловий масив<br>Адреса<br>Обкладинка<br>Строк реалізації           | м. Київ, Голосіївський р-н                                     |
| Район<br>Житловий масив<br>Адреса<br>Обкладинка<br>Строк реалізації<br>Бюджет | м. Київ, Голосіївський р-н                                     |

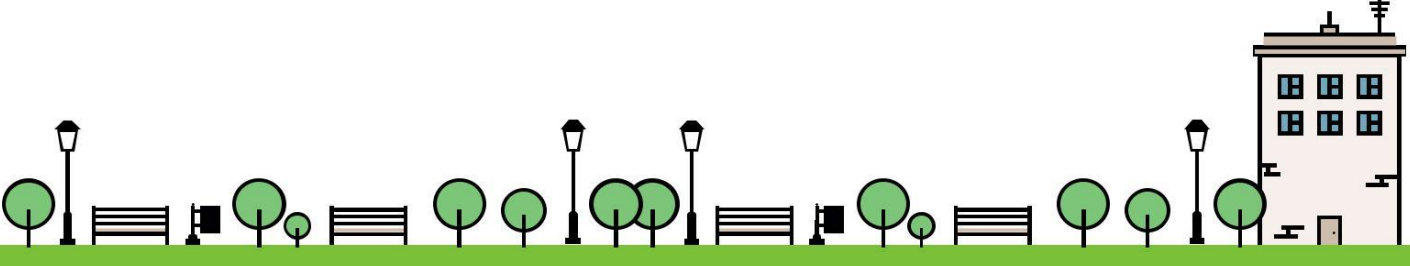

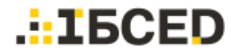

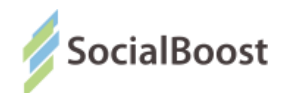

Заповніть всі поля проекту у відповідності до відомостей, зазначених автором, і пропустіть ті поля, де даних немає (технічно жодне поле не є обов'язковим для заповнення).

Частина полів вводиться вручну, частина — вибирається зі списку (наприклад, **«Категорія проекту»** і **«Район»**).

Їх значення ви задавали під час налаштування довідників. Якщо якогось значення не вистачає, закрийте форму редагування проекту, перейдіть в довідник і внесіть необхідні зміни.

Поле "Службовий номер" - додатковий ідентифікатор проекту. Він може, за необхідності, назначатися проектам, що надходять в паперовому форматі.

Назначається працівниками держадміністрації. Поки проект не введений в систему, він ще не має власного ID(номеру). Тому "службовий номер" це може бути номер на відривному талоні про прийом проекту. Пізніше система додасть до проекту також свій ID, а даний, записаний вручну, службовий номер залишиться також.

Щоб завантажити файл бюджету і лист підписів, а також можливі ілюстрації користувача, відскануйте або сфотографуйте їх, збережіть в форматі **pdf** або **јрg** і завантажте у відповідних полях заявки, натиснувши кнопку «Завантажити».

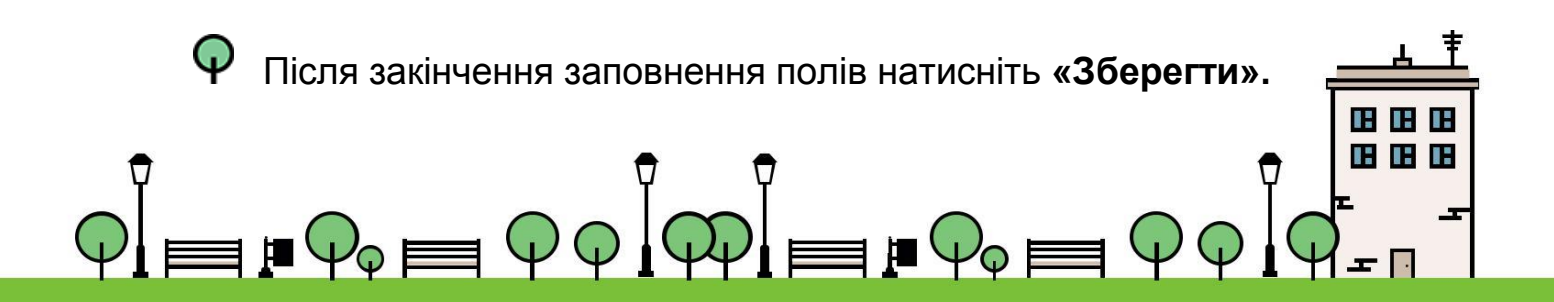

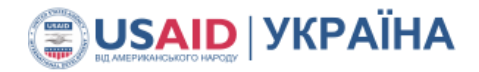

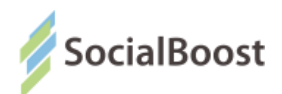

Аналогічним чином ви можете додати інші проекти, враховуючи, що у одного і того ж автора може бути кілька поданих проект.

Пам'ятайте, щоб завантажити кілька файлів, потрібно одразу їх обрати у вікні розташування на комп'ютері (затискаючи клавішу ctrl) і натиснути "Ок".

Якщо ви будете завантажувати кожен файл окремо, то система буде видаляти попередній і залишатиме лише той, який ви завантажили останнім.

Завантажені картинки ви зможете побачити у зменшеному вигляді (виглядіпрев"ю) тільки після збереження проекту і знову відкриття його для редагування. Наприклад:

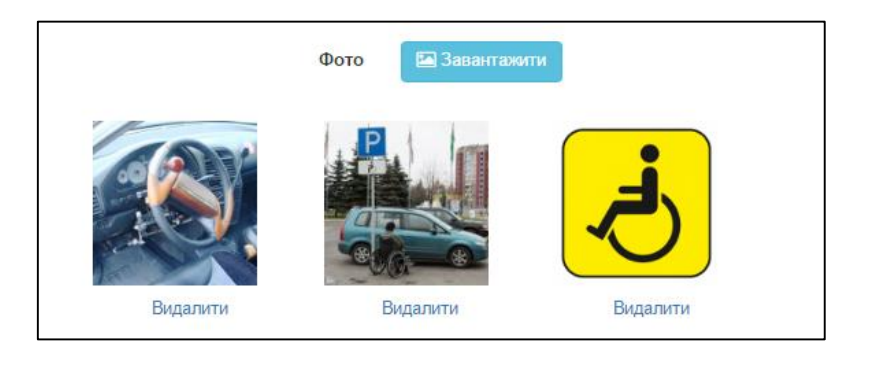

Після закінчення заповнення полів натисніть «Зберегти».

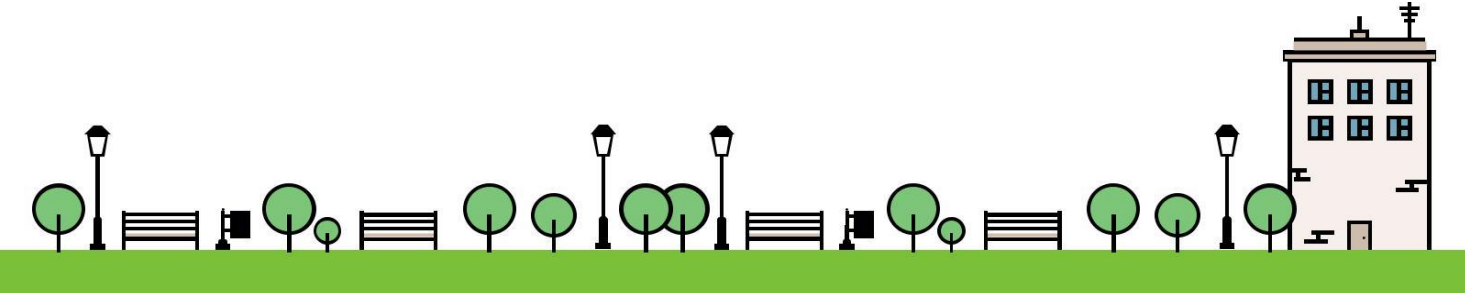

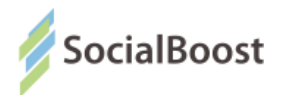

Аналогічним чином ви можете додати інші проекти, враховуючи, що у одного і того ж автора може бути кілька поданих проектів.

#### 2.2. Редагування проектних заявок

### 2.2.1. Редагування тексту заявки

У разі необхідності редагування проектної заявки, знайдіть в списку потрібну заявку і відредагуйте, викликавши форму редагування кнопкою **«Олівець».** Припустимо редагування модератором будь-якого поля. Після закінчення редагування збережіть зміни.

## 2.2.3. Додавання висновку комісії по проекту

Після отримання від Комісії висновку щодо проекту, модератор може додати його до заявки і змінити її статус. Для цього необхідно:

Попередньо відсканувати лист оцінки проекту та зберегти як єдиний файл (**pdf, jpg**).

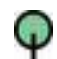

Q

Q

Перейти в меню **«Проекти»,** знайти в списку потрібну заявку, відкрити її і перейти в нижню частину.

Якщо заявка прийнята, поле «Причина відмови» необхідно залишити порожнім, завантажити в поле «Додайте файл листа

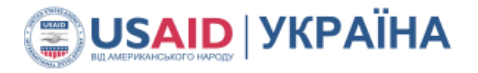

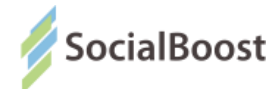

оцінки» відсканований лист оцінки і змінити статус проекту з «На розгляді» на «Допущений до голосування».

Якщо заявка відхилена, ознайомившись з листом оцінки виберіть у списку відповідну причину відмови, далі завантажте в поле «Додайте файл листа оцінки» відсканований лист оцінки, напишіть коментар, що розкриває причину відмови (зазвичай міститься у висновку комісії в кінці листа оцінки), і змініть статус проекту на «Відхилені».

Ця інформація буде відображатися на сайті.

| ocepine cranye                                             | прикріпити експертну оцінку                                   |
|------------------------------------------------------------|---------------------------------------------------------------|
| Відхилений                                                 | <ul> <li>Завантажити</li> </ul>                               |
| Зведіть комментар                                          |                                                               |
| Реалізація проекту виходить за р<br>території птахофабрики | рамки земель комунальної власності, майданчик розташований на |
|                                                            |                                                               |
|                                                            |                                                               |

## 5.3 Додавання голосуючих і голосів, поданих в друкованому вигляді

Для додавання голосів, поданих в друкованому вигляді, а також для роботи з можливими накрутками і помилками при голосуванні перейдіть до меню «Голосування».

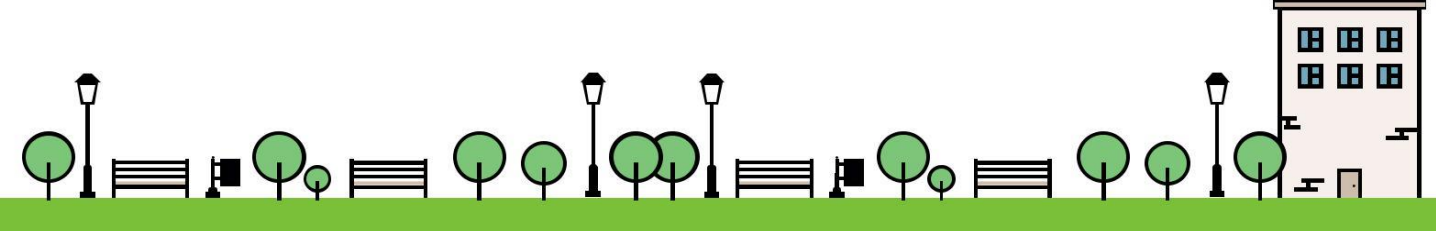

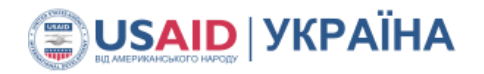

.**..16CED** 

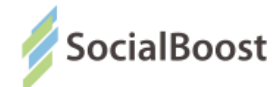

| Го                          | Голосування                           |                |             |                               |                                |                     |     |  |  |
|-----------------------------|---------------------------------------|----------------|-------------|-------------------------------|--------------------------------|---------------------|-----|--|--|
| <b>26</b> T                 | оловна / 🖹 Голосування                |                |             |                               |                                |                     |     |  |  |
| Введіть значення для пошуку |                                       |                |             |                               | Пошук                          |                     |     |  |  |
| Дата (                      | від)                                  | Дата (до)      |             |                               |                                |                     |     |  |  |
| ID                          | Голосуючий                            | Серія паспорту | Код проекту | Назва проекту                 | Автор                          | Дата голосування    | Дії |  |  |
| 6                           | Тест Васильович Тест                  | KO 9499944     | 7           | qa                            | ыам вапвап ыаваыва             | 01.08.2016 16:16:30 | ×   |  |  |
| 7                           | qa qa qa                              | qa             | 7           | qa                            | ыам вапвап ыаваыва             | 01.08.2016 16:17:39 | ×   |  |  |
| 8                           | Лина тест тест                        | ap123456       | 6           | Озелеление сквера             | Катерина Никифоровна Борисенко | 02.08.2016 13:05:07 | ×   |  |  |
| 9                           | qa qa qa                              | qa             | 10          | тестовий проект від оператора | Михайло Тест Тесттовий         | 02.08.2016 14:25:44 | ×   |  |  |
| 10                          | Лина тест тест                        | ap123456       | 10          | тестовий проект від оператора | Михайло Тест Тесттовий         | 02.08.2016 14:26:37 | ×   |  |  |
| 12                          | тест тест тест                        | сч123456       | 1           | Обустройство детской площадки | Катерина Никифорова Борисенко  | 02.08.2016 15:37:11 | ×   |  |  |
|                             | Видалити всі обрані записи + Створити |                |             |                               |                                |                     |     |  |  |

Крім області записів (рядків) робоча область містить:

зону пошуку за назвою проекту, за який голосують;

Для додавання голосу натисніть кнопку «Створити» під таблицею. Виберіть проект, за який віддається голос і голосуючого зі списків.

Якщо голосуючого в списку немає, натисніть кнопку **«Новий запис».** Система відкриє вам стандартну форму додавання голосуючого, куди ви можете ввести його дані (аналогічно роботі з формою в меню **«Користувачі - Голосуючі»**).

Після введення голосу натисніть «Зберегти».

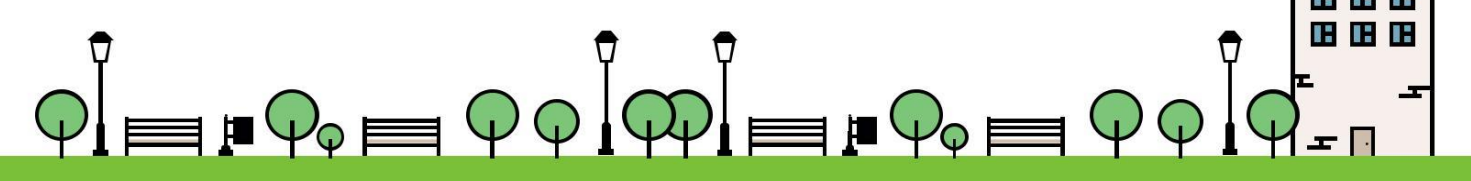

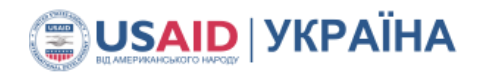

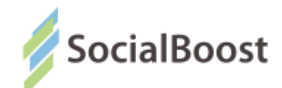

| Редагування запису |                               |                     | ×               |
|--------------------|-------------------------------|---------------------|-----------------|
| Проект             | Обустройство детской площадки |                     | ~               |
| Голосуючий         | Оберіть значення              | Новий запис         |                 |
| Відмінити          | Збереп                        | и Зберегти та створ | ити новий запис |

У разі, якщо цей голосуючий вже вичерпав весь свій ліміт голосів, встановлений в настройках сесії, система покаже попередження і введення голосу буде неможливо.

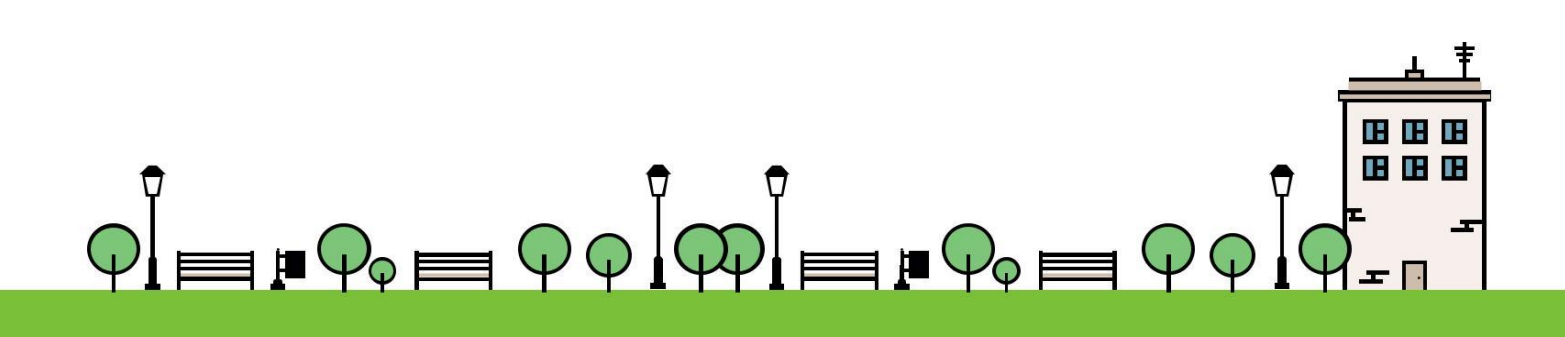